## How to: Download Catalog

## Using Internet Explorer (Browser).

Click on the desired catalog. The catalog will open in Adobe Acrobat Professional or Reader. If you do not have the applications on your computer it will open in the browser.

Once the document opens, click File, then save as and select the desired location to save to your computer.

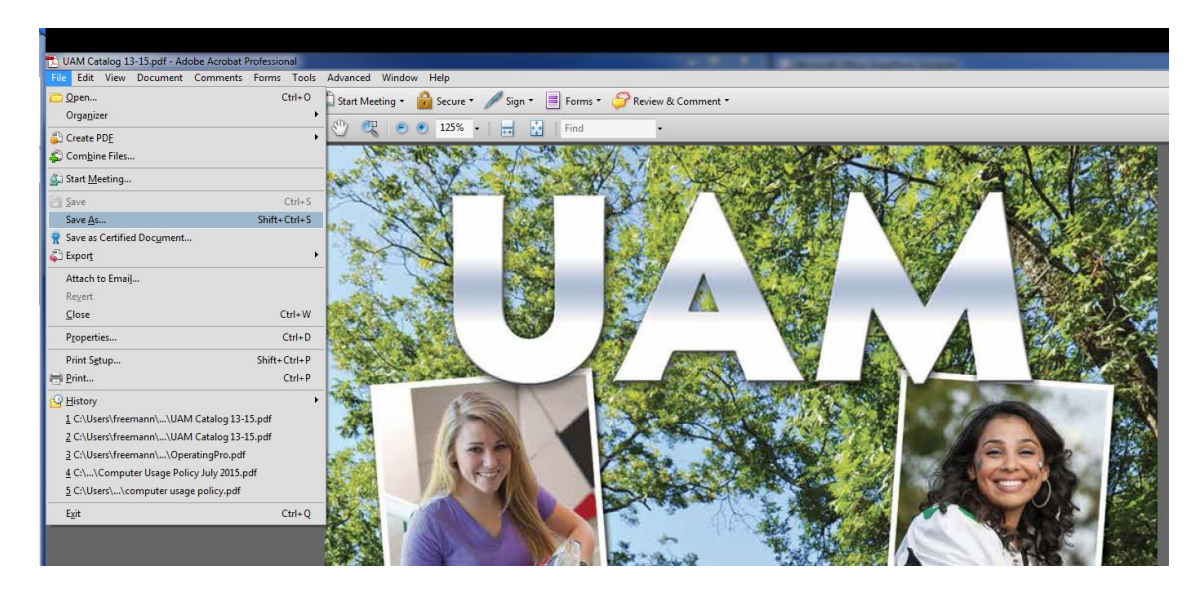

You can select your desktop or select documents to save under your documents folder.

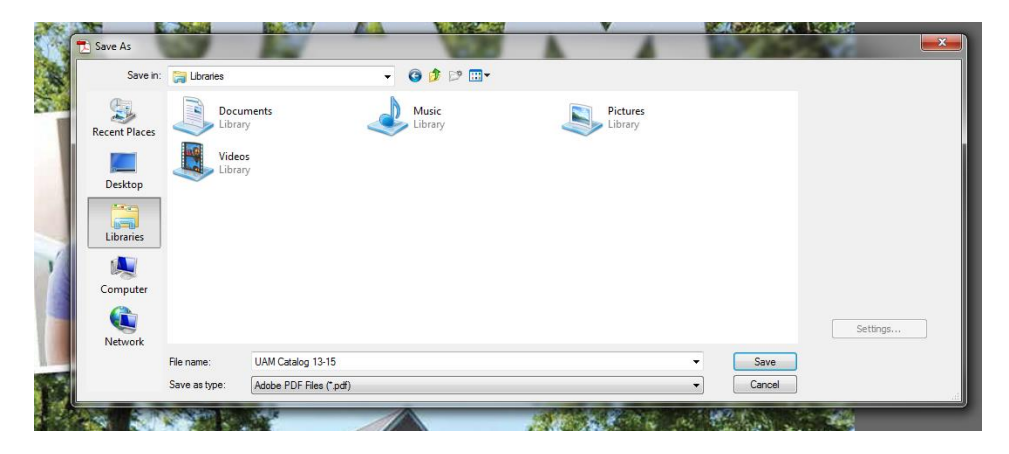

## Using Firefox (Browser).

Click on the desired catalog. The catalog will open in the browser unless you have it set to open in an application like Adobe Reader.

To save catalog in Adobe Reader, click on file then select save as and select the desired location to save to your computer. You can select your desktop or select documents to save under your documents folder.

To save catalog in Firefox, click the download button in the upper right corner with arrow pointing down.

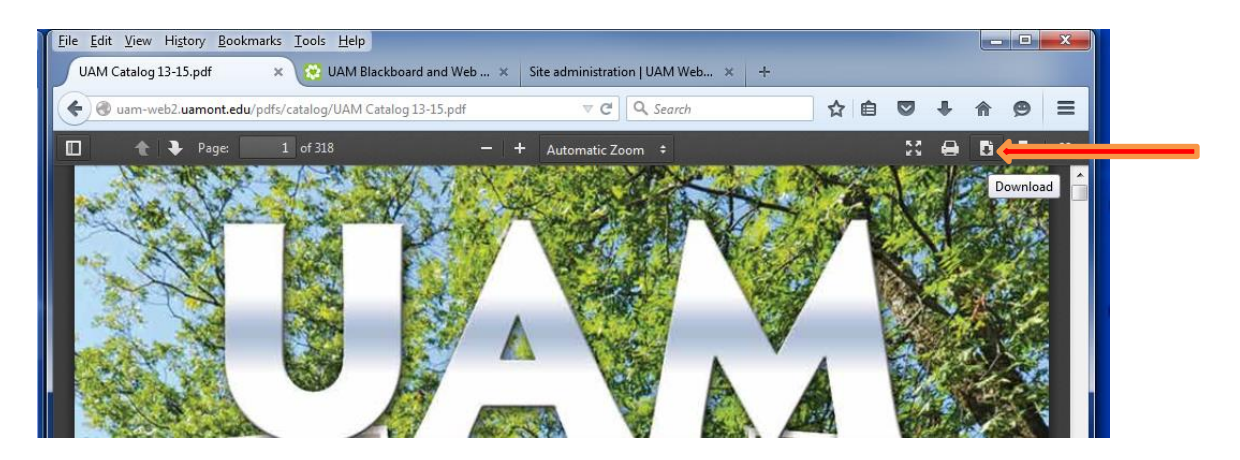

Then you will select the desired location to save to your computer by selecting save file in the dialog box and then selecting the location to save the file.

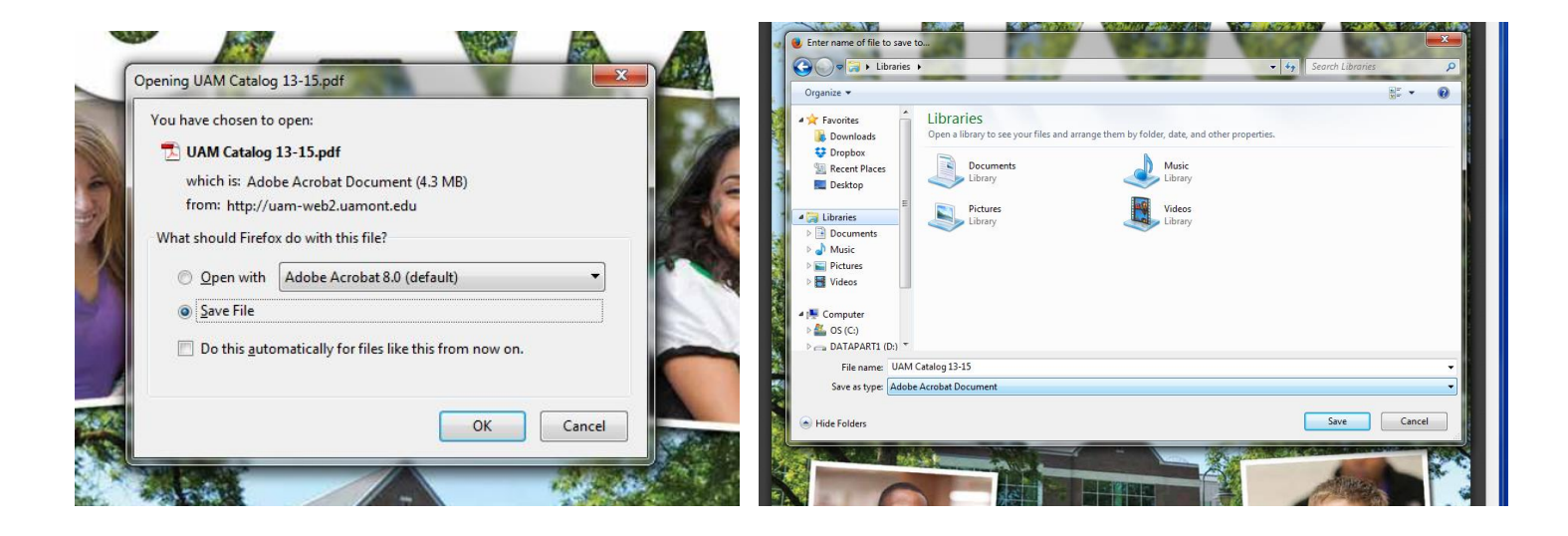